Портал «Мероприятия в образовании Оренбургской области»

Руководство пользователя

## Содержание

| 1. Описание интерфейса Системы           | 3  |
|------------------------------------------|----|
| 1.1. Вход в Систему                      | 3  |
| 1.1.1. Вход в систему через              |    |
| 1.2. Выход из Системы                    | 5  |
| 2. Общие правила работы с Системой       | 6  |
| 2.1. Добавление мероприятий              | 6  |
| 2.2. Добавление участников мероприятия   | 12 |
| 2.3. Редактирование данных               | 13 |
| 2.4. Заявления на участие в мероприятиях | 14 |

### 1. Описание интерфейса Системы

#### 1.1. Вход в Систему

#### 1.1.1. Вход в систему через

Для входа в систему необходимо в адресной строке набрать адрес системы <u>https://events.edu.orb.ru/</u>, далее нажать кнопку «Вход в систему» для перехода к авторизации (Рисунок 1).

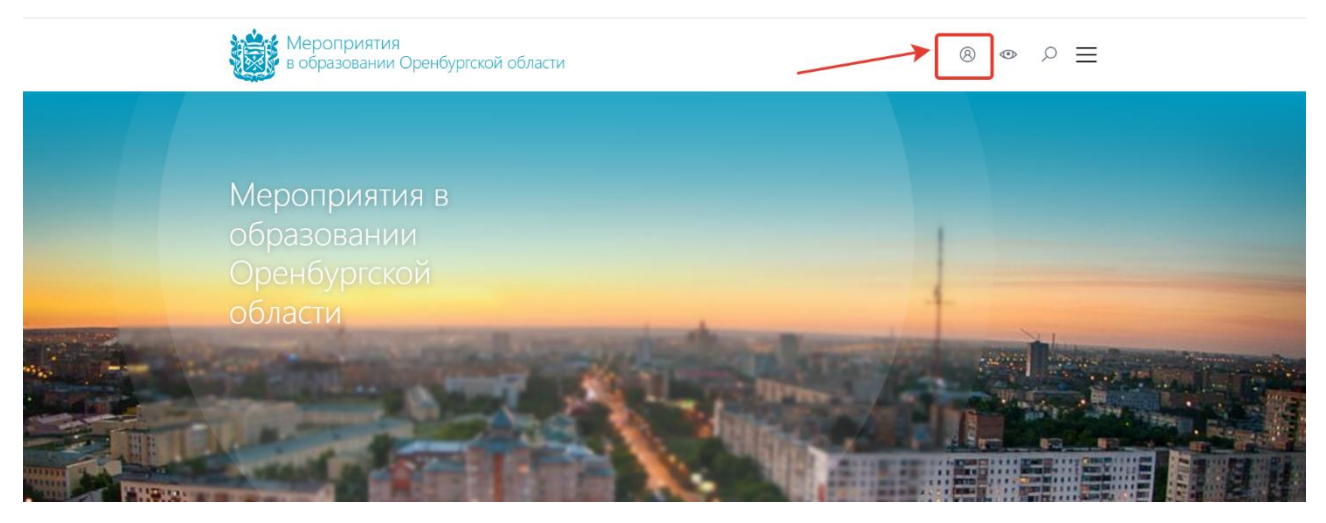

Рисунок 1- Переход к авторизации

Для входа в систему необходимо в адресной строке набрать адрес системы, далее нажать кнопку «Вход в систему» и ввести учетные данные (Рисунок 4). Для этого:

- ввести в окно Логин имя пользователя, в окно Пароль пароль, соответствующий имени пользователя;
- нажать кнопку «Войти».

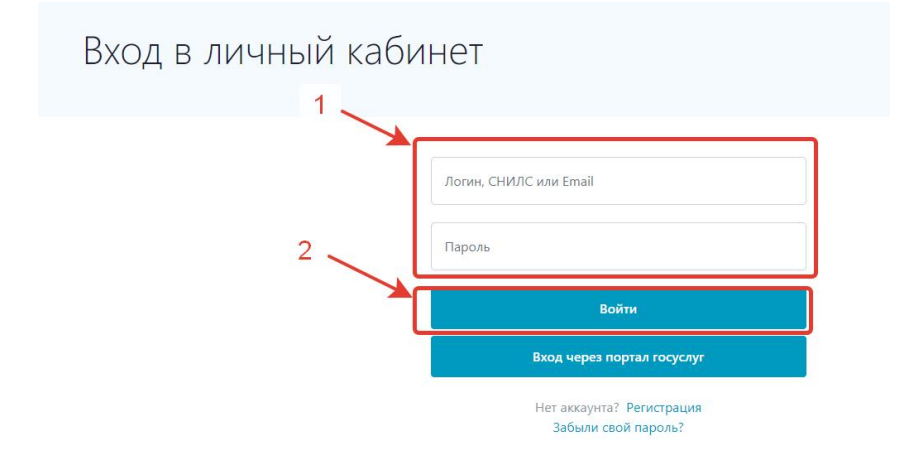

Рисунок 2- Вход в систему

#### Результат:

Если логин и пароль введены правильно, то необходимо нажать кнопку «Личный кабинет» (Рисунок 3)

| Мероприятия<br>в образовании Оренбургской области                                                                                                    |                       | ●                           |
|----------------------------------------------------------------------------------------------------|-----------------------|-----------------------------|
|                                                                                                    |                       |                             |
| Мероприятия в                                                                                                    |                       | A REAL PROPERTY AND INCOME. |
| Оразовании<br>Оренбургской                                                                                                    |                       |                             |
| области                                                                                                    | -                     |                             |
| <br>And the second second second second second second second second second second second second second second second                                                                                                    |                       | and the second second       |
| and the second second s | and the second second |                             |
| C. and party of the local division of the local division of the lo |                       |                             |

Рисунок 3 – Переход в личный кабинет

– После чего вы перейдете на главную страницу Системы (Рисунок 4).

| $\leftarrow$ C $\bigcirc$ https://events.            | edu.orb.ru/lk/view/schools/70544                   |                                                                                                    | A" 20                                                                                            | <b>₹</b> ३   द≌                                 | \ <b>⊕</b>     |
|------------------------------------------------------|----------------------------------------------------|----------------------------------------------------------------------------------------------------|--------------------------------------------------------------------------------------------------|-------------------------------------------------|----------------|
| Мероприятия в<br>образовании<br>Оренбургской области | Мероприятия в образовании<br>Реестр одаренных дете | Oprasc                                                                                                    | анизация<br>по по по по по по по по по по по по по п                                             |                                                 | P              |
|                                                      | Реестр организаций 👌 📖 Цетский техно               | парк                                                                                                    |                                                                                                  |                                                 |                |
| Реестр организаций 🔊 🕨                               | 📀 Адреса объектов Мерог                            | риятия                                                                                                    |                                                                                                  |                                                 |                |
| Мероприятия                                          | 70544 Детский                                      | технопарк                                                                                                    |                                                                                                  |                                                 |                |
| Пользователи 🕨                                       |                                                    |                                                                                                    |                                                                                                  |                                                 |                |
| Отчётная система                                     |                                                    |                                                                                                    |                                                                                                  |                                                 |                |
|                                                      | Субъект РФ                                         | Оренбургская область                                                                                                    |                                                                                                  |                                                 |                |
|                                                      | Код ОО                                             | 10200                                                                                                    |                                                                                                  |                                                 |                |
|                                                      | Наименование ОО                                    | Детский технопарк                                                                                                    |                                                                                                  |                                                 |                |
|                                                      | Сокращенное наименование ОО                        | ДТ "Кванториум"                                                                                                    |                                                                                                  |                                                 |                |
|                                                      | Вид ОО                                             | центр (дополнительного образов<br>юношества, творческого развити<br>юношеский, детского творчества<br>работы, летский экологический (к | ания детей, развития твс<br>я и гуманитарного образ<br>, детский (подростковый)<br>рэдоровительн | рчества детеі<br>ования, детск<br>I, внешкольно | йи<br>ю-<br>эй |

Рисунок 4 – Рабочий экран

 Если вы допустили ошибку при вводе логина или пароля, то вы опять увидите окно авторизации (Рисунок 2). Перепроверьте ваш логин и пароль, заново выполните авторизацию (читайте этот раздел с начала). При вводе логина и пароля вам следует включить английскую раскладку клавиатуры и соблюдать регистр вводимых букв.

#### 1.2. Выход из Системы

Выход из Системы означает, что вы теряете авторизацию и переходите опять в окно авторизации. Эту операцию следует выполнять при завершении работы с программой или если с программой начнет работать другой сотрудник.

Если вы редактировали данные, то перед выходом убедитесь, что изменения сохранены (нажата кнопка «Сохранить»).

Порядок действий: Для выхода из Системы нажмите значок выхода в правом верхнем углу (Рисунок 5).

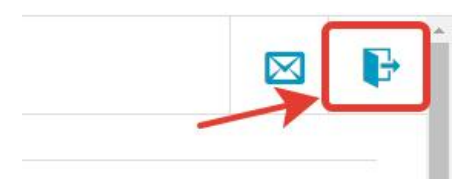

Рисунок 5 – Выход из Системы

#### 2. Общие правила работы с Системой

#### Назначение

Для успешной работы с Порталом «Мероприятия в образовании Оренбургской области» вам следует изучить общие приемы и правила работы. Раздел описывает элементы управления, расположенные в рабочем окне Системы и способы работы с ними.

#### Область применения

Все элементы управления Системой делятся на несколько групп (подробнее ниже в подразделе Структура) и составляют вместе интерфейс пользователя. Правила работы с каждой группой универсальны и помогут вам эффективно и быстро работать с данной программой.

#### Структура

Элементы управления Системой можно разделить на следующие:

- 1. Множество подчиненных друг другу таблиц с данными. Некоторые таблицы объединяются по смыслу в картотеки.
- 2. Система отчетности.

#### 2.1. Добавление мероприятий

#### Порядок действий:

1. Перейти в раздел «Мероприятия» (Рисунок 5)

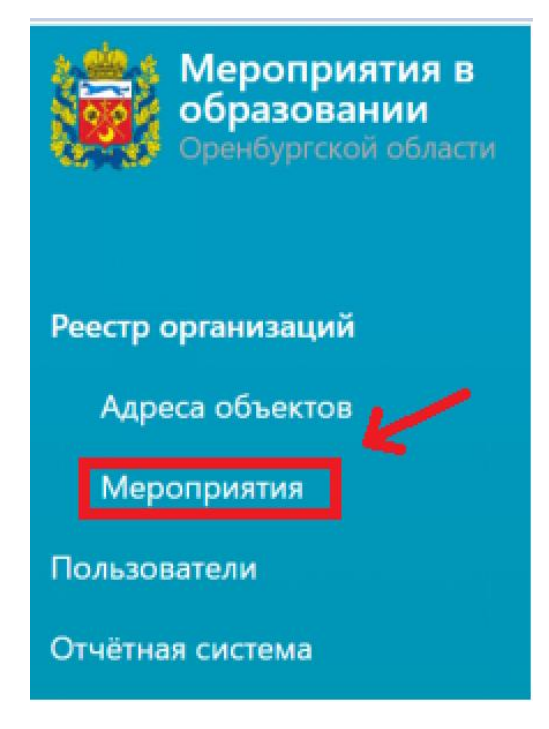

2. Нажать кнопку «Добавить» (Рисунок 7).

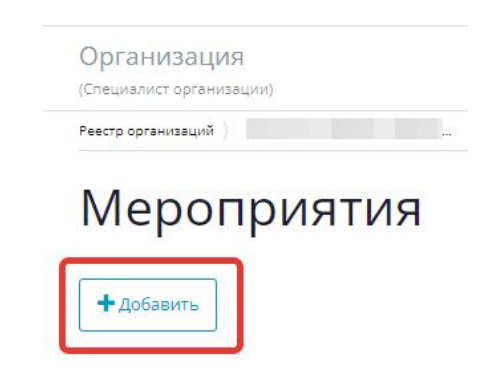

Рисунок 7 – Добавление нового мероприятий

3. В открывшейся форме заполнить все необходимые поля (поля, отмеченные звёздочкой, обязательны для заполнения) (Рисунок 8)

| Организация<br>cch1001                               |                      | × |
|------------------------------------------------------|----------------------|---|
| еестр организаций )                                  |                      |   |
| Мероприятия                                          |                      |   |
| Эрганизация, ответственная за проведение мероприятия |                      |   |
| Уровень организации                                  |                      |   |
| Ничего не выбрано                                    | · .                  |   |
| Основная информация                                  |                      |   |
| Код мероприятия                                      |                      |   |
|                                                      |                      |   |
| Эрганизатор мероприятия                              |                      |   |
|                                                      |                      |   |
| Наименование мероприятия*                            |                      |   |
|                                                      |                      |   |
| Постер мероприятия*                                  |                      |   |
| Выбрать файл                                         | 🖉 Отмена 🛛 📚 Выбрать |   |
| Краткое описание*                                    |                      |   |
|                                                      |                      |   |

Рисунок 8 – Заполнение основной информации о мероприятии

- 4. Здесь же
- 5. Нажать «Сохранить» (Рисунок 9).

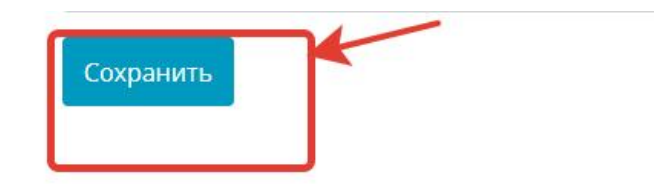

6. Чтобы мероприятие появилось на главной странице Портала, необходимо после создания мероприятия перейти в раздел «Управление мероприятием» для этого нужно нажать «Просмотр».

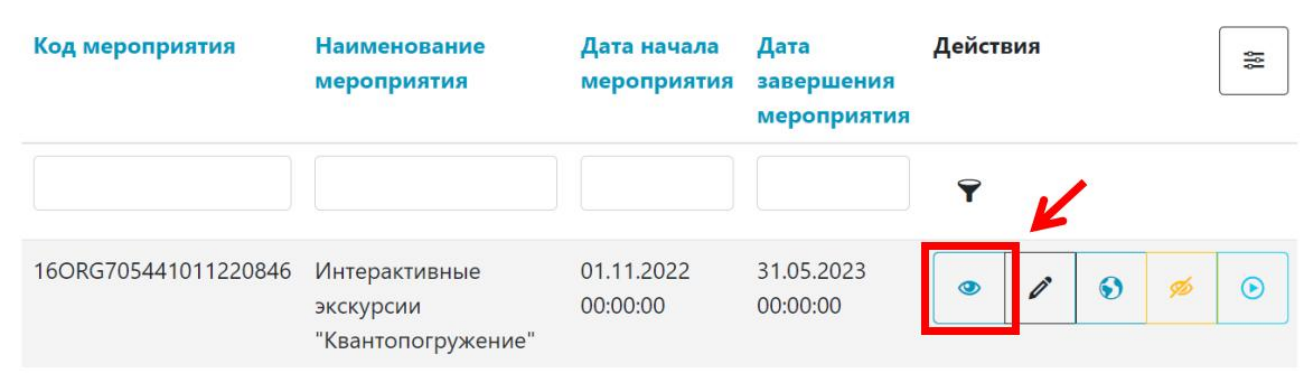

#### Рисунок 10 – Просмотр

Этот раздел доступен только в случае, если для мероприятия определен раздел на портале, т.е. при создании мероприятия в пункте «Открыть раздел мероприятия на портале» указано значение – Да (Рисунок 11).

| Особые условия участия                |          |           |
|---------------------------------------|----------|-----------|
|                                       |          |           |
|                                       |          |           |
|                                       |          |           |
| Дополнительные сведения               |          |           |
|                                       |          |           |
|                                       |          |           |
| V                                     |          |           |
| контактное лицо (ответственные лица)  |          |           |
|                                       |          |           |
|                                       |          |           |
| Вилеоанонс (трейлер) мероприятия      |          |           |
|                                       |          |           |
| Выбрать файл                          | Ø Отмена | 🗁 Выбрать |
| Аулиоанонс (полкаст)                  |          |           |
|                                       |          |           |
| Выбрать файл                          | Ø Отмена | 🗁 Выбрать |
| 0.7                                   |          |           |
| Сайт мероприятия                      |          |           |
|                                       |          |           |
|                                       |          |           |
| Открыть раздел мероприятия на портале |          |           |
| Да                                    |          | -         |
|                                       |          |           |
|                                       |          |           |
| Да                                    |          |           |
| Нет                                   |          |           |
|                                       |          |           |

Рисунок 11 – Возможность создания раздела мероприятия на портале

После перехода в раздел «Просмотр», нажать кнопку «Управление мероприятием» (Рисунок 12)

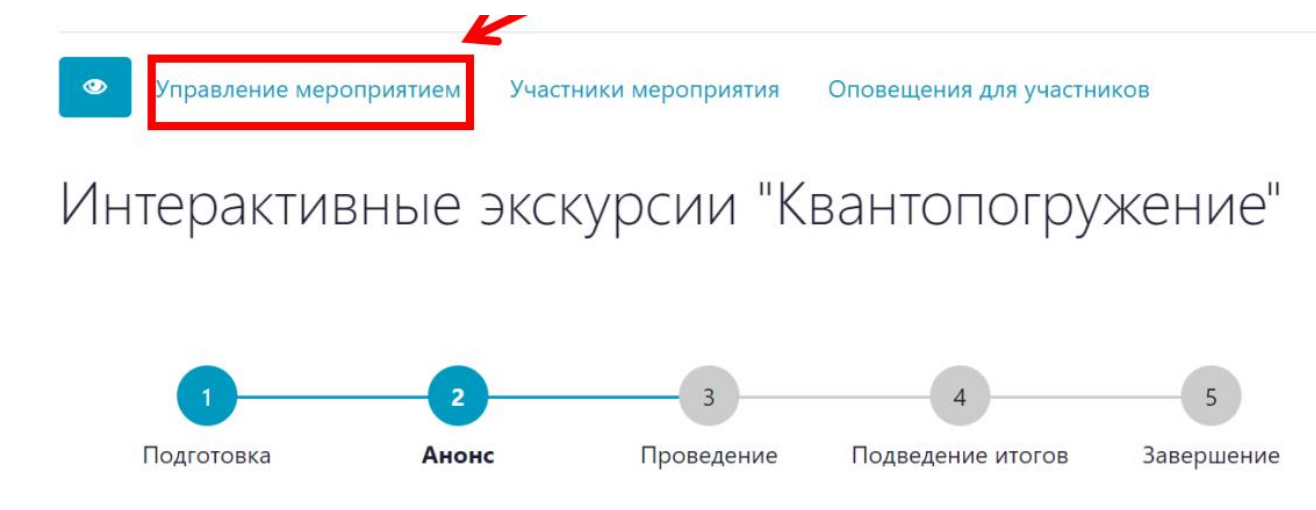

Рисунок 12 – Управление мероприятием

«Управление мероприятием» заполняется в разделе «Мероприятия». Перейдя в раздел «Управление мероприятием» можно изменить его (Рисунок 13)

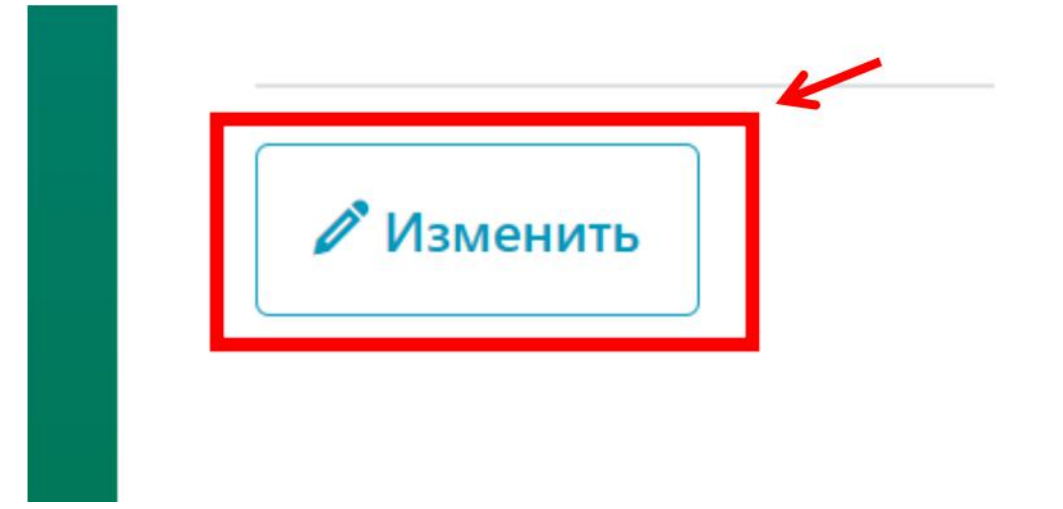

Рисунок 13 – Изменение информации В открывшейся форме заполнить необходимые поля (поля, отмеченные звёздочкой, обязательны для заполнения) (Рисунок 14)

## Управление мероприятием

Наименование раздела мероприятия на портале

Интерактивные экскурсии "Квантопогружение"

Способ регистрации на мероприятие\*

Регистрация с использованием формы портала

Настройки формы заявки

Регистрация участников на мероприятие

Открытая регистрация обучающихся

#### Рисунок 14 – Форма управления мероприятием

Если регистрация на мероприятие будет проходить с использованием формы портала, необходимо перейти к настройкам формы регистрации (Рисунок 15).

# Управление мероприятием

Наименование раздела мероприятия на портале

Интерактивные экскурсии "Квантопогружение"

#### Способ регистрации на мероприятие\*

Регистрация с использованием формы портала

#### Настройки формы заявки

Регистрация участников на мероприятие

Открытая регистрация обучающихся

Рисунок 15 – Настройка формы регистрации

В форме регистрации можно выбрать необходимые поля заявки, а также сделать нужные поля обязательными (Рисунок 16).

Настройка формы заявки

| Поля Файлы Дополнител                                              | ьно                                  |                               |                                        |
|--------------------------------------------------------------------|--------------------------------------|-------------------------------|----------------------------------------|
| Настройка полей заявки. Управляйте<br>регистрации ни в каком виде. | видимостью групп и отдельных полей с | помощью соотвествующих чекбок | сов. Скрытые поля не выводятся в форму |
| Заявка на участие                                                  | 🗹 Скрыть группу                      |                               |                                        |
| Общая информация                                                   | Класс или курс участия               | ✓ Видимое                     | Обязательное                           |
| Документы участника                                                | Комментарий к заявке                 | 🗹 Видимое                     | Обязательное                           |
| Эбразовательная<br>эрганизация участника                           | Название команды                     | 🗹 Видимое                     | Обязательное                           |
| Образовательная программа<br>ичастника                             | Количество участников<br>команды     | 🗹 Видимое                     | Обязательное                           |
| Онтактные данные участника                                         |                                      |                               |                                        |

X

#### Рисунок 16 – Настройка полей заявки

Чтобы появилась возможность загрузки файлов при регистрации на мероприятие, при настройке формы регистрации в поле «Подача материалов для участия» должно быть выбрано «Да» (Рисунок 17).

#### Дата окончания приема заявок\*

| 31.05.2023                   |   |
|------------------------------|---|
| )граничение числа участников |   |
| 0                            |   |
| одача материалов для участия |   |
| Нет                          | - |
|                              | ¥ |
| Да                           |   |
| Нет                          |   |

Рисунок 17 – Возможность подачи материалов для участия

После заполнения раздела «Управление мероприятием» необходимо вернуться в раздел мероприятия и нажать кнопку «Опубликовать» (Рисунок 18).

| Код мероприятия      | Наименование<br>мероприятия                                      | Дата начала<br>мероприятия | Дата<br>завершения<br>мероприятия | Дейст | вия |   |   | ββ |
|----------------------|------------------------------------------------------------------|----------------------------|-----------------------------------|-------|-----|---|---|----|
|                      |                                                                  |                            |                                   | Ŷ     |     |   | 7 |    |
| 16ORG705441011220846 | Интерактивные<br>экскурсии<br>"Квантопогружение"                 | 01.11.2022<br>00:00:00     | 31.05.2023<br>00:00:00            | ٩     | ľ   | ۲ | ۲ | ۲  |
| 18ORG705442311220749 | Онлайн-хакатон по<br>промышленному<br>дизайну «Будущее<br>рядом» | 23.11.2022<br>11:15:00     | 31.01.2023<br>11:15:00            | ٩     | 1   | • | ø |    |

Рисунок 18 – Публикация мероприятия на портале

#### 2.2. Добавление участников мероприятия

Организация имеет возможность самостоятельно вносить участников мероприятий. Для этого необходимо перейти в раздел «Просмотр» и нажать кнопку «Участники мероприятия» (Рисунок 19).

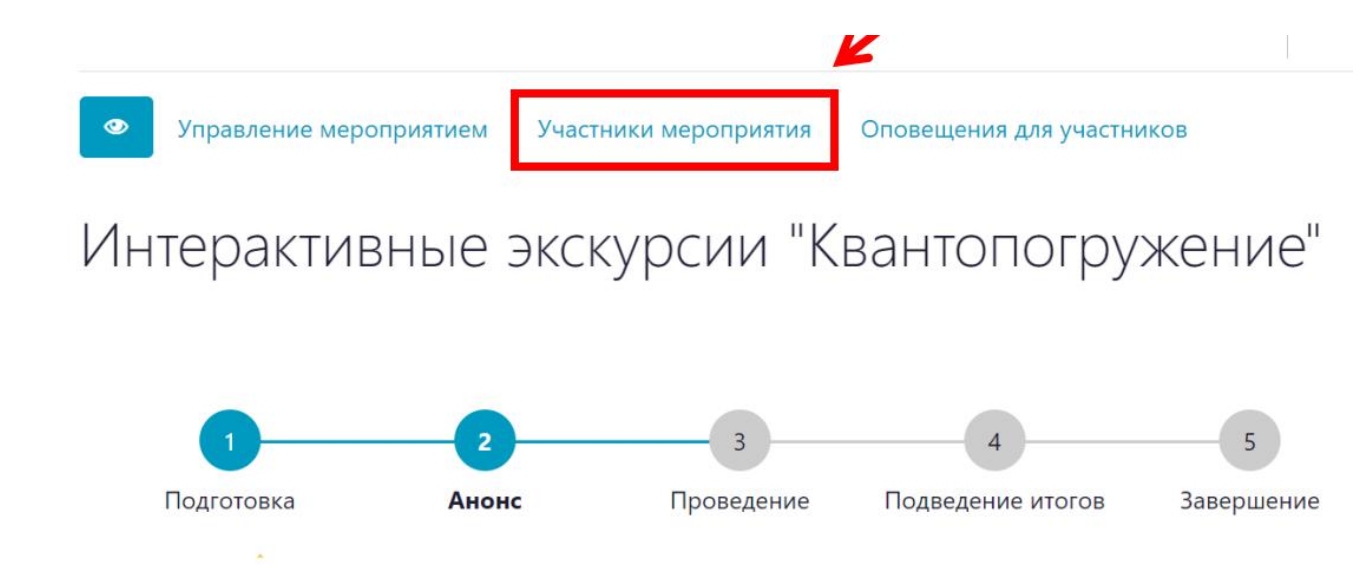

Рисунок 19 – Участники мероприятия

Добавление участников происходит после нажатия «Добавить» (Рисунок 20)

## Участники мероприятия

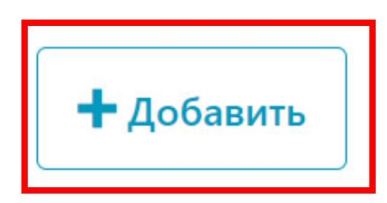

Рисунок 20 – Добавление участников мероприятия

После внесения данных участника, нажать кнопку «Сохранить» (Рисунок 21).

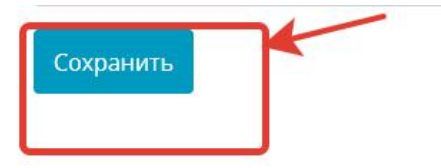

Рисунок 21 - Сохранение данных

#### 2.3. Редактирование данных

#### Порядок действий:

1. Нажмите кнопку редактирования записи.

Если вы работаете в режиме таблицы (на экране отображается список записей), то

переход к редактированию данных осуществляется при помощи кнопки из списка данных (Рисунок 22).

|                               |                     |                     | Ŧ                                                                                                    |
|-------------------------------|---------------------|---------------------|----------------------------------------------------------------------------------------------------|
| 1                             | 11.05.2022 00:00:00 | 19.05.2022 00:00:00 | <ul><li>/ 8</li><li>9</li></ul>                                                                                                    |
| Robbo-хакатон                 | 20.05.2022 00:00:00 | 20.05.2022 00:00:00 | <ul> <li>/ (8) (5) (5)</li> </ul>                                                                                                    |
| Турнир по программированию    | 25.05.2022 00:00:00 | 25.05.2022 00:00:00 | <ul> <li>●</li> <li>●</li></ul> |
| Соревнования по робототехнике | 26.05.2022 00:00:00 | 27.05.2022 00:00:00 | <ul> <li> 1 (8) (9) (9)</li> </ul>                                                                                                    |

Рисунок 23 – Редактирование данных из списка

- 2. В открывшейся форме внесите необходимые изменения. Поля, отмеченные звёздочкой, обязательны для заполнения.
- 3. Нажмите кнопку «Сохранить» (Рисунок 24).

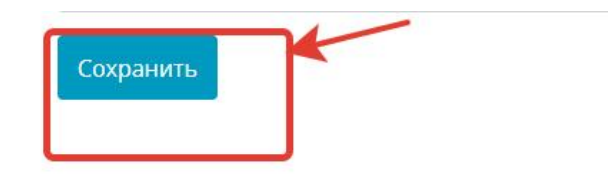

Рисунок 24 – Редактирование данных

#### 2.4. Заявления на участие в мероприятиях

На главной странице Портала выбрать мероприятие, заявку на которую пользователь хочет подать (Рисунок 25).

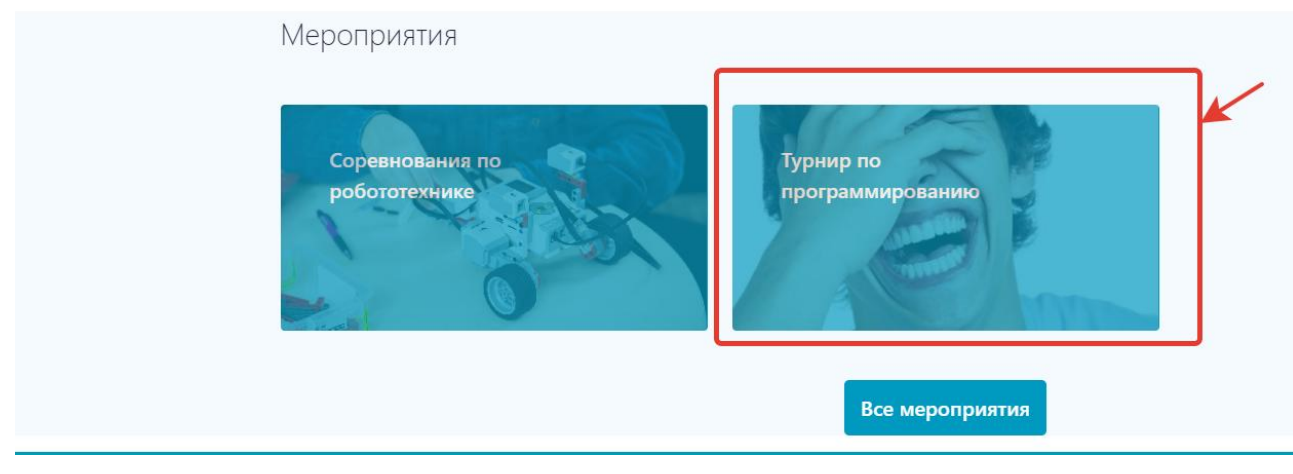

Рисунок 25 – Поиск мероприятия на портале

После того, как пользователь нашел мероприятие и открыл его раздел мероприятия на портале, в случае, если открыта запись на мероприятие, пользователь нажимает кнопку «Принять участие» (Рисунок 26).

Главная / Мероприятия

## Турнир по программированию

| 1             | 2<br>Проведение                      | 3 Подведение итогов | 4<br>Завершение |
|---------------|--------------------------------------|---------------------|-----------------|
| О мероприятии |                                      |                     | ST.             |
| Организатор:  | Центр цифрового образования "IT-куб" |                     |                 |
| Даты:         | 25.05.2022 — 25.05.2022              |                     |                 |
| Место:        | г. Псков, ул. Кузнецкая, д. 13       |                     | Гринять участие |
| Тип:          | Олимпиада                            |                     |                 |

Рисунок 26 – Запись на мероприятие

Далее пользователь заполняет форму, сконфигурированную организатором для мероприятия и нажимает кнопку «Отправить» (Рисунок 27).

| Заявка на участие               |        |
|---------------------------------|--------|
| Kituataiga                      |        |
| Havens we aid pass              |        |
| Klast: ede opprysiertee         |        |
| Havanta na analganan            | 1 E .  |
| Researching in a lables         |        |
|                                 |        |
|                                 |        |
| Общая информация                |        |
| 40auchus                        |        |
|                                 |        |
| (bas                            | Заявка |
| Maa                             | S.     |
| Onsertas                        |        |
| Лескидорич                      |        |
| Дата рокаления                  |        |
|                                 |        |
| С Отдинания всталскости царавых |        |
| Лакименты ицегника              |        |
| CMIC CMIC                       |        |
|                                 |        |
|                                 |        |
| Контактные данные участника     |        |
| Телефон                         |        |
|                                 |        |
|                                 |        |
| Адрес млетранный почты          |        |

Рисунок 27 – Заполнение формы на участие в мероприятии

Заявки на мероприятия в личном кабинете содержат ссылки на карточку мероприятия, сайт мероприятия и в случае одобрения — вход в закрытый раздел мероприятия.

Пользователь имеет возможность редактировать или удалять Заявления на участие в мероприятии. Также ему доступны уведомления о статусе его заявления и информация о результатах участия (Рисунок 28).

| Мероприятия в<br>образовании<br>Оренбургской области   | заявления на участие в мероприят<br>Заявления<br>Заявлени | я на участ       | гие в мер | оприятии | 1        | 3 [                                                                                                    | <b>₽</b> ₽ |
|--------------------------------------------------------|-----------------------------------------------------------|------------------|-----------|----------|----------|----------------------------------------------------------------------------------------------------|------------|
| Заявления на участие в 🛛 🕨<br>мероприятии              | Дата подачи                                               | ј≞ Статус заявки | Фамилия   | Имя      | Отчество | Действия                                                                                                    | ٦          |
| Материалы                                              | 17.05.2022 15:41:32                                       | Подана           |           |          | -        | Ÿ                                                                                                    | 2          |
| Результаты участия<br>Пользователи<br>Отчётная система | 17.05.2022 15:11:38                                       | Подана           | ν         | 100      | Annan    | <ul> <li></li> <li></li> <li><!--</th--><th>50 100</th></li></ul> | 50 100     |

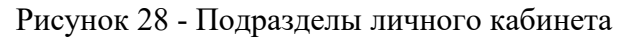

#### 2.5. Реестр организации

При нажатии «Реестр организации» открывается список входящих подразделов и главная страница. (Рисунок 29)

| Мероприятия в                      | Мероприятия в образовании                                                                                                    | Организация          | 7. |  |  |  |  |
|------------------------------------|----------------------------------------------------------------------------------------------------|----------------------|----|--|--|--|--|
| Оразовании<br>Оренбургской области | Реестр одаренных дете                                                                                                    | sc                   | 12 |  |  |  |  |
|                                    | Реестр организаций 👌 📖 Детский технопарк                                                                                                    |                      |    |  |  |  |  |
| Реестр организаций 🛛 🕨             | Адреса объектов Мерог                                                                                                    | приятия              |    |  |  |  |  |
| Адреса объектов                    |                                                                                                    |                      |    |  |  |  |  |
| Мероприятия                        | 70544 Детский технопарк                                                                                                    |                      |    |  |  |  |  |
| Пользователи 🕨                     |                                                                                                    |                      |    |  |  |  |  |
| Отчётная система                   |                                                                                                    |                      |    |  |  |  |  |
|                                    | Субъект РФ                                                                                                    | Оренбургская область |    |  |  |  |  |
|                                    | Код ОО                                                                                                    | 10244                |    |  |  |  |  |
|                                    | Наименование ОО                                                                                                    | Детский технопарк    |    |  |  |  |  |
|                                    | Сокращенное наименование ОО                                                                                                    | ДТ "Кванториум"      |    |  |  |  |  |
|                                    | Вид ОО центр (дополнительного образования детей, развития творчества детей и<br>юношества, творческого развития и гуманитарного образования, детско-<br>юношеский, детского творчества, детский (подростковый), внешкольной |                      |    |  |  |  |  |

Рисунок 29 - Реестр организации

#### 2.6. Адреса объектов

При нажатии на «Адреса объектов» откроется управление местом проведения (Рисунок 30)

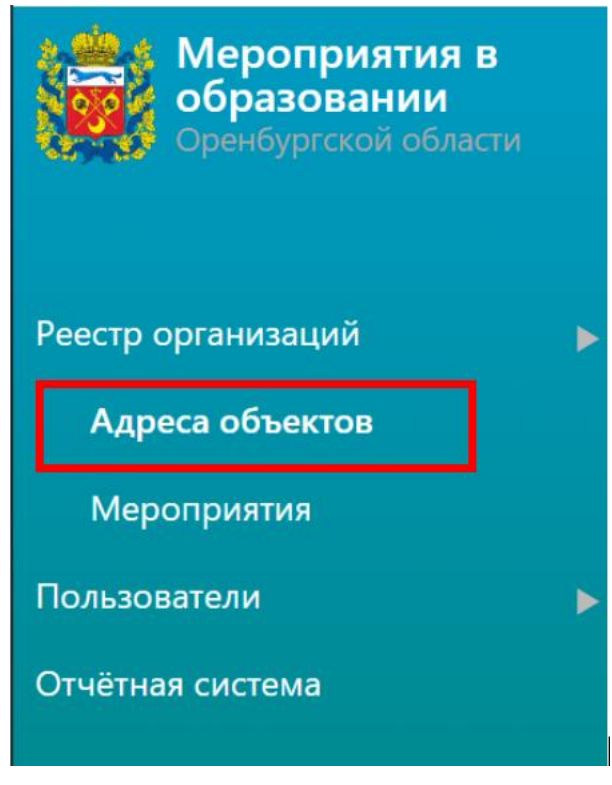

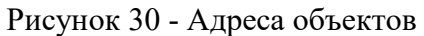

Далее выбираем «Добавить» для создания места проведения (Рисунок 31)

| 🕇 Добавить |                 |          |              |            |          |   |
|------------|-----------------|----------|--------------|------------|----------|---|
| ]⊾         | Здание является | Почтовый | Фактический  | Координаты | Действия | [ |
| Назначение | главным         | индекс   | адрес здания | объекта    | Hereibin |   |

Рисунок 31- Добавления адреса объекта

После открытия окна заполняется форма и нажимаете «Сохранить» (Рисунок 32)

# Адреса объектов

#### Назначение (название) здания\*

• Здание является главным административным корпусом

Почтовый индекс здания

Фактический адрес здания

#### Координаты объекта

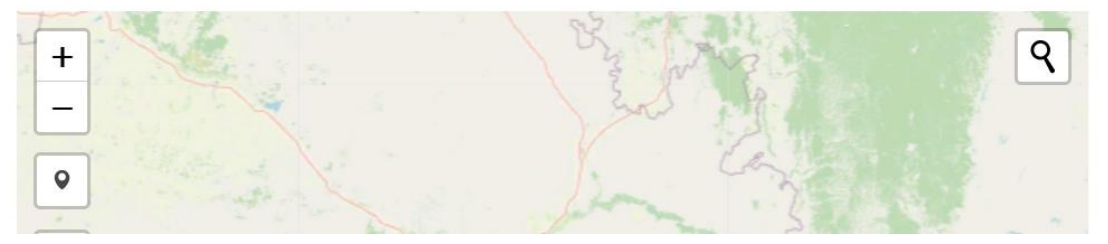

Рисунок 32- Форма адресов объектов

Добавленный адрес можно или просмотреть или изменить (Рисунок 33)

| ј≞<br>Назначение<br>(название)<br>здания | Здание является<br>главным<br>административным<br>корпусом | Почтовый<br>индекс<br>здания | Фактический<br>адрес здания             | Координаты<br>объекта | Действия | şş |
|------------------------------------------|------------------------------------------------------------|------------------------------|-----------------------------------------|-----------------------|----------|----|
|                                          | ~                                                          |                              |                                         |                       | Ŷ        |    |
| Бизнес-центр<br>"Инвертор"               | нет                                                        | 460048                       | г. Оренбург,<br>проезд<br>Автоматики, 8 |                       | • /      |    |

Рисунок 33- Просмотр и изменения «Адреса объекта»

#### 2.7. Пользователи

В окне меню есть раздел «Пользователи» (Рисунок 34)

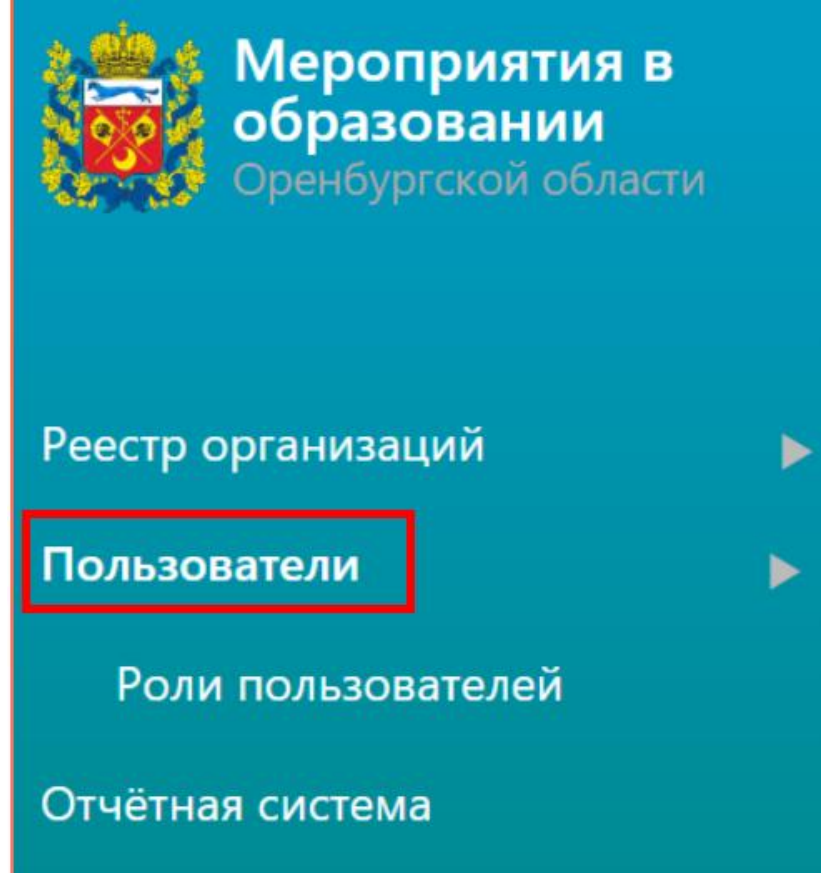

Рисунок 34 - «Пользователь»

При нажатии «Пользователи» открывается окно с возможностью добавить нового пользователя (Рисунок 35)

# Пользователи

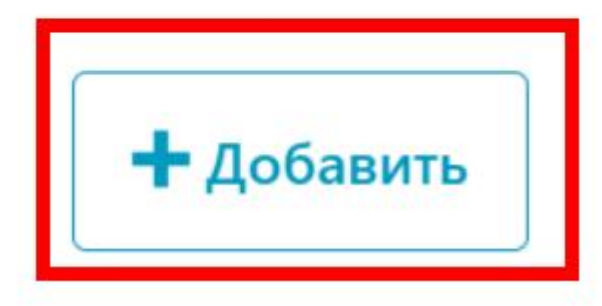

Рисунок 35 - Добавление пользователя

Откроется форма «Пользователя». После заполнения нажать «Сохранить» (Рисунок 36)

Пользователи

## Пользователи

#### Фамилия\*

Имя\*

Отчество

Дата рождения\*

.....

СНИЛС\*

Рисунок 36 - Форма заполнения